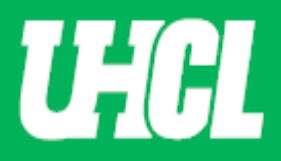

## WELCOME TO UHCL WORKFLOW – P&T Faculty Candidate

The following steps will guide you through the Promotion and Tenure process using the Workflow system.

Note: If you are using a MAC, please use the FIREFOX browser. If you are using a Windows-based computer, please use the CHROME browser.

For questions, please contact workflow@uhcl.edu

1. Open Workflow System - As the Promotion and Tenure faculty member, you will receive an email from Digital Measures by Watermark <dmworkflow@watermarkinsights.com> as shown below, to submit materials. This initiates the P&T process. Click the **Open Now** box to be taken to the Digital Measures sign in screen.

| Dear Sandra Cisneros,                                                                                                    |
|----------------------------------------------------------------------------------------------------|
| We are reaching out on behalf of University of Houston-Clear Lake, as it's time to submit your <b>promotion and tenure</b> materials, due on <b>Thursday, April 29, 2021 11:59 PM CDT</b> . |
| To proceed, select the button below, sign in using your Digital Measures credentials, and complete your task.                                                                               |
| Open Now                                                                                                    |
| Distribut Management                                                                                                    |
| by Watermark™                                                                                                    |
| Your university uses Digital Measures by Watermark to manage this process.<br>Learn more about Watermark on our website.                                                                    |

2. Sign In – Sign in using your UHCL Credentials.

| UHCL Digital Measures Sign In 🛛 # Home | +0 Sign In |
|----------------------------------------|------------|
| University of Houston 🗹 Clear Lake     |            |
| UHCL Digital Measures Sign In          |            |
| Digital Measures Sign In               |            |
| Sign in to Digital Measures            |            |

You can even Sign in directly through the Promotion and Tenure website, without using your email.

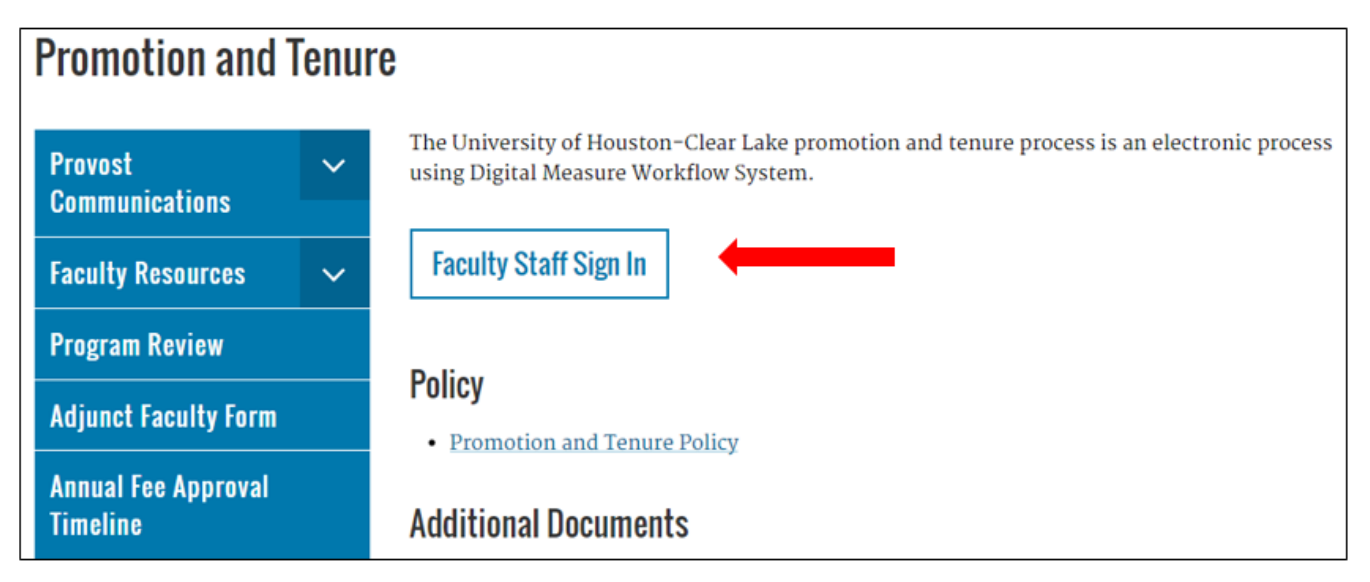

Use the Faculty Staff Sign In button to sign in using your UHCL credentials.

**3. Open Application -** Once in Workflow, the following screen will appear. When you **click on your name** in the first column, you will be taken to the application form screen.

| University of Houston 🖥 Gear Lake Activities 👻 Reports 🛛 V | Vorkflow        |         | ? 4 | 🗅 🙎 📲 Digital Measures by Waterma | rk≃ |
|------------------------------------------------------------|-----------------|---------|-----|-----------------------------------|-----|
| Workflow Tasks                                             | 1               |         |     |                                   |     |
| ~ Inbox                                                    | •               |         |     |                                   |     |
| Name                                                       | Step            | Subject |     | Due Date                          |     |
| Sandra Cisneros                                            | Step 1. Faculty | Me      |     | April 30, 2020 @ 11:59 PM         |     |
|                                                            |                 |         |     |                                   |     |
| •                                                          | •               | -       |     | •                                 |     |

**4.** Upload documents. Here you will upload a variety of documents. All sections with a **red asterisk** are **mandatory**. Remember to follow the <u>File naming convention</u>.

Note: Do not upload Portfolio PDFs files. The maximum file size is 1GB. You will receive an error message, Unable to upload file.xxxxx if the file is too large. You may simply click Delete File to remove it.

| University of Houston 🖾 Clear Lake                                     | Activities 🔻                                                             | Reports                                                   | Workflow            |                                            | ? 🌢           | 2          | .::Digital Meas | SUITES by Watermark™ |
|------------------------------------------------------------------------|--------------------------------------------------------------------------|-----------------------------------------------------------|---------------------|--------------------------------------------|---------------|------------|-----------------|----------------------|
| < Step 1. Fac                                                          | culty Step - D                                                           | ue April 2                                                | 29, 2021 @ 11:59 PM |                                            |               | *          | 🗙 Cancel        | Actions 🔻            |
| UHCL APPLICATIO                                                        | ON FORM FOR P                                                            | ROMOTIO                                                   | N AND/OR TENURE     | Instructions to Faculty  UHCL P & T Policy | Flowchart and | l File Nam | ng Conventions  |                      |
| Candidate Review                                                       | w Statement (Save file                                                   | as 1_1_XXX)                                               |                     | Drop files here or click to u              | <u>ipload</u> |            |                 |                      |
| • Applicable Promotio                                                  | n and Tenure Criteria                                                    | (Save file as<br>1_2_XXX)                                 |                     | Drop files here or click to u              | <u>ipload</u> |            |                 |                      |
| Written Notifications of f                                             | Probationary Period E<br>applicable. Save file                           | xtensions (if<br>e as 1_3_XXX)                            |                     | Drop files here or click to u              | <u>ipload</u> |            |                 |                      |
| <ul> <li>Annual Evaluations fro<br/>Year During the Evaluat</li> </ul> | om the Department C<br>tive Period (Save files<br>1_                     | hair for Each<br>as 1_4a_XXX,<br>4b_YYY, etc.)            |                     | Drop files here or click to u              | <u>ipload</u> |            |                 |                      |
| Third-Year Review<br>Department Chair (Only                            | Letters from Peer Coi<br>y for promotion to as:<br>files as 1_5a_XXX, 1_ | nmittee and<br>sociate. Save<br>5b_YYY, etc.)             |                     | Drop files here or click to u              | <u>ipload</u> |            |                 |                      |
| • Current Curri                                                        | iculum Vitae (Save file                                                  | : as 1_6_XXX)                                             |                     | Drop files here or click to u              | <u>ıpload</u> |            |                 |                      |
| • Candidate's P&T Narr                                                 | ative (lesser of 7500 w<br>limit. Save                                   | ord or 15-page<br>file as 1_7_XXX)                        |                     | Drop files here or click to                | upload        |            |                 |                      |
| Appendix Material Ta                                                   | ble of Contents (Save                                                    | file as 1_8_XXX)                                          |                     | Drop files here or click to                | upload        |            |                 |                      |
| Apper<br>1_9ageneral[numi                                              | ndix Material A: Gener<br>ber of document]_[de<br>document]) Ex:1_9a     | al (Save files as<br>scriptive title of<br>sgeneral01_XXX |                     | Drop files here or click to                | upload        |            |                 |                      |
| Append<br>1_9bteaching[numi                                            | dix Material B: Teachir<br>ber of document]_[de<br>document]) Ex.1_9bi   | ng (Save files as<br>scriptive title of<br>seaching01_XXX |                     | Drop files here or click to                | upload        |            |                 |                      |
| Appeno<br>1_9cresearch[numi                                            | dix Material C: Resear<br>ber of document]_[de<br>document]) Ex. 1_9cr   | ch (Save files as<br>scriptive title of<br>research01_XXX |                     | Drop files here or click to                | upload        |            |                 |                      |
| Appenc<br>1_9dservice[num                                              | dix Material D: Researd<br>ber of document]_[de<br>document]) Ex. 1_9    | :h (Save files as<br>scriptive title of<br>dservice01_XXX |                     | Drop files here or click to                | <u>upload</u> |            |                 |                      |

**5. Save Draft.** Once you have completed the application, you will submit by clicking the Action button on the top right corner. A pull-down option will appear, where you will then click Save Draft.

| University of Houston 🛛 Clear Lake Activities 🔻 Reports                                                                                                    | Workflow ? 🌲 📲 Digital Measures by Watermark                                           |  |  |  |  |
|----------------------------------------------------------------------------------------------------|----------------------------------------------------------------------------------------|--|--|--|--|
| Step 1. Faculty Step - Due April 30, 2020                                                                                                    | D @ 11:59 PM ▲ Cancel Actions ▼                                                        |  |  |  |  |
| UHCL APPLICATION FORM FOR PROMOTION                                                                                                    | AND/OR TENURE Instructions to Faculty   UHCL P & T Policy                              |  |  |  |  |
| <ul> <li>Candidate Review Statement (Save file as 1_1_XXX)</li> </ul>                                                                                        | Submit to Step 2. Post External Reviewer Letters     You have reached the line or rowe |  |  |  |  |
|                                                                                                    | 1_1_Cisneros Review Statement.docx ( <b>18.08 KB</b> )<br>Delete File                  |  |  |  |  |
| • Applicable Promotion and Tenure Criteria (Save file as 1_2_XXX)                                                                                            | You have reached the limit of 1 file                                                   |  |  |  |  |
|                                                                                                    | 1.2_Cisneros Promotion and Tenure Criteria.docx<br>(18.15 KB)<br>前 Delete File         |  |  |  |  |
| Written Notifications of Probationary Period Extensions (if applicable. Save file as 1_3_XXX)                                                                | Drop files here or click to upload                                                     |  |  |  |  |
| <ul> <li>Annual Evaluations from the Department Chair for Each Year<br/>During the Evaluative Period (Save files as 1_4a_XXX, 1_4b_YYY,<br/>etc.)</li> </ul> | Drop files here or click to upload                                                     |  |  |  |  |
|                                                                                                    | 1_4a_Cisneros Annual Evaluation Fall 2018.docx (18.02         KB)         Delete File  |  |  |  |  |
|                                                                                                    | 1_4c_Cisneros Annual Evaluation Fall 2020.docx (18.03<br>KB)                           |  |  |  |  |

**6. Getting Ready to Submit.** After you save your draft, you will be taken to the Workflow Inbox, where you will again click on your name. You can continue working on your application until the due date.

| University of Houston 🖬 Gear Lake Activities 🔻 Reports Work | flow            |         | ? | <b>4</b> | .::Digital Measures by Watermark* |
|-------------------------------------------------------------|-----------------|---------|---|----------|-----------------------------------|
| Workflow Tasks                                              |                 |         |   |          |                                   |
| ~ Inbox                                                     |                 |         |   |          |                                   |
| Name                                                        | Step            | Subject |   |          | Due Date                          |
| Sandra Cisneros                                             | Step 1. Faculty | Me      |   |          | April 30, 2020 @ 11:59 PM         |
|                                                             |                 |         |   |          | 1                                 |

**7. Submit.** In the P&T application form, you will now click on the Action button located at the top right corner and select Submit to 2. Post External Review Letter.

| University of Houston Clear Lake Activities  Reports                                             | Workflow                                                  | ?            | ۵              | 2         | .::Digital Mea      | SUFES by Watermark™                    |
|--------------------------------------------------------------------------------------------------|-----------------------------------------------------------|--------------|----------------|-----------|---------------------|----------------------------------------|
| Step 1. Faculty Step - Due April 30, 2020                                                        | ) @ 11:59 PM                                              |              |                | *         | × Cancel            | Actions 🔻                              |
| UHCL APPLICATION FORM FOR PROMOTION                                                              | AND/OR TENURE Instructions to Faculty   UHCL P & T Policy | 💾 Sav        | ve Draf        | t         |                     |                                        |
| Candidate Review Statement (Save file as 1_1_XXX)                                                | You have reached the li                                   | a Sul        | <b>bmit</b> to | Step 2. P | ost External Review | er Letters                             |
| • Applicable Promotion and Tenure Criteria (Save file as 1_2_XXX)                                | 1_1_Cisneros Review Statement.docx (18.08 KB)             | mit of 1 fil | e              |           |                     |                                        |
| Written Notifications of Probationary Period Extensions (if<br>applicable. Save file as 1_3_XXX) | Drop files here or click                                  | to upload    |                |           |                     | ······································ |

8. Submit Confirmation. When you are asked to confirm your submittal, click Yes.

|          | ND/OR TENUR      | E                   | Instructions t       | o Faculty  UHCL   | P & T Policy |
|----------|------------------|---------------------|----------------------|-------------------|--------------|
| 1.1_XXX) |                  |                     |                      |                   |              |
|          |                  |                     |                      |                   | of 1 file    |
|          | Are you sure you | want to Submit to S | tep 2. Post External | Reviewer Letters? |              |
|          |                  | Ne                  | Vaa                  | ]                 |              |
|          |                  | INO                 | Yes                  |                   |              |
|          |                  |                     |                      |                   |              |
|          |                  |                     | <b>_</b>             |                   |              |

9. History. After confirmation, your P&T application will be seen in the History section of the Workflow Tasks.

| University of Houston 🖾 Clear Lake | Activities 🔻 | Reports Workflow                          |                    | ? 🌲            | .::Digital Measures by Watermark ~ |
|------------------------------------|--------------|-------------------------------------------|--------------------|----------------|------------------------------------|
| Workflow Tasks                     |              |                                           |                    |                |                                    |
| ∽ Inbox                            |              |                                           |                    |                |                                    |
| Name                               |              | Step                                      | Subject            |                | Due Date                           |
|                                    |              |                                           | No Data to Display |                |                                    |
| <b>∼</b> History                   |              |                                           |                    |                |                                    |
| Name                               |              | Current Step                              | Subject            | Last Modified  | Actions                            |
| Sandra Cisneros                    |              | Step 2. Post External Reviewer<br>Letters | Me                 | April 29, 2020 | •                                  |
| 1                                  |              | 1                                         |                    |                |                                    |
| Workflow-P&T                       | Faculty Inst | tructions V3.0                            | 5/7/2021           |                | Page <b>5</b> of <b>6</b>          |

\*\*If need to recall submission, click the Actions triangle and click recall. Click Recall.

| University of Houston 🛙 Clear Lake Activities 🔻 Reports | Workflow                                  |                    | <b>? 👃 💄 .::</b> Dig | ital Measures by Watermark™ |
|---------------------------------------------------------|-------------------------------------------|--------------------|----------------------|-----------------------------|
| Workflow Tasks                                          |                                           |                    |                      |                             |
| ~ Inbox                                                 |                                           |                    |                      |                             |
| Name                                                    | Step                                      | Subject            | Due Date             |                             |
|                                                         |                                           | No Data to Display |                      |                             |
| ∽ History                                               |                                           |                    |                      |                             |
| Name                                                    | Current Step                              | Subject            | Last Modified        | Actions                     |
| Sandra Cisneros                                         | Step 2. Post External Reviewer<br>Letters | Me                 | April 29, 2020       | Decell                      |
|                                                         |                                           |                    |                      | Recall                      |
|                                                         |                                           |                    |                      | Download                    |

This box will appear asking to confirm the action. Click Recall if you wish to recall the submission.

| You are able to recall any submission which is on the step<br>directly after yours. This option moves the selected submission<br>back to your Inbox for revision and resubmission. Are you<br>ready to proceed?<br>Cancel Recall |  |
|----------------------------------------------------------------------------------------------------|--|
|                                                                                                    |  |